## **To Review Applications for Haas GSI & Reader Positions**

1. Access the HaasGSI/Reader Recruitment website (https://gsirecruitment.haas.berkeley.edu/Admin)

 You should be brought to the following screen, seen on the right, where you will log in using your Haas login and password and clicking "OK"

 After logging in you will be brought to the Faculty Home Screen, as seen below.
To view the submitted applications for your courses by filtering by semester and what program the course is in.

3a. To sort by semester, click the drop down menu next to "Choose a semester," select the appropriate semester, then click the "Change Semester" button

3b. You may wish to narrow your search further, by Program. As with the Semester Filter, please select the program and activate your selection by clicking the "Filter" button as shown in the inset.

| 6                                                                                                    | GSI/Rea                                                                                                    | der Re                                                                                                    | ecruitme                                                                                                    | nt                                                                                                    | Univer<br>Be<br>Haas S                                                                                                    | rsity of Ca<br>rke                                                                                                    | lifornia<br>ley<br>usiness                  |                                                                        |                                                                                                    |                                                                                                 |                                         |                                                                                  |   |
|----------------------------------------------------------------------------------------------------|----------------------------------------------------------------------------------------------------|----------------------------------------------------------------------------------------------------|----------------------------------------------------------------------------------------------------|----------------------------------------------------------------------------------------------------|----------------------------------------------------------------------------------------------------|----------------------------------------------------------------------------------------------------|---------------------------------------------|------------------------------------------------------------------------|----------------------------------------------------------------------------------------------------|-------------------------------------------------------------------------------------------------|-----------------------------------------|----------------------------------------------------------------------------------|---|
|                                                                                                    |                                                                                                    |                                                                                                    |                                                                                                    |                                                                                                    |                                                                                                    | CUIC                                                                                                    | K HERE T                                    | 0.65                                                                   | SECTION<br>Destina                                                                                                    |                                                                                                 | 125.72                                  |                                                                                  |   |
|                                                                                                    |                                                                                                    |                                                                                                    |                                                                                                    |                                                                                                    |                                                                                                    |                                                                                                    |                                             |                                                                        |                                                                                                    |                                                                                                 |                                         |                                                                                  |   |
|                                                                                                    |                                                                                                    |                                                                                                    |                                                                                                    |                                                                                                    |                                                                                                    |                                                                                                    |                                             |                                                                        |                                                                                                    |                                                                                                 |                                         |                                                                                  |   |
| to                                                                                                    |                                                                                                    |                                                                                                    |                                                                                                    |                                                                                                    |                                                                                                    |                                                                                                    |                                             |                                                                        |                                                                                                    |                                                                                                 |                                         |                                                                                  |   |
| w/                                                                                                    |                                                                                                    |                                                                                                    |                                                                                                    |                                                                                                    |                                                                                                    |                                                                                                    |                                             |                                                                        |                                                                                                    |                                                                                                 |                                         |                                                                                  |   |
| vv.                                                                                                    |                                                                                                    |                                                                                                    |                                                                                                    |                                                                                                    |                                                                                                    |                                                                                                    |                                             |                                                                        |                                                                                                    |                                                                                                 |                                         |                                                                                  |   |
|                                                                                                    |                                                                                                    |                                                                                                    | Login                                                                                                    |                                                                                                    |                                                                                                    |                                                                                                    |                                             |                                                                        |                                                                                                    | 2                                                                                               |                                         |                                                                                  |   |
| nd                                                                                                    |                                                                                                    |                                                                                                    | Login                                                                                                    |                                                                                                    | _                                                                                                    |                                                                                                    |                                             |                                                                        |                                                                                                    | 2                                                                                               | 5                                       |                                                                                  |   |
|                                                                                                    |                                                                                                    |                                                                                                    |                                                                                                    | User na                                                                                                    | ime 05                                                                                                    | SKI                                                                                                    |                                             |                                                                        |                                                                                                    |                                                                                                 |                                         |                                                                                  |   |
|                                                                                                    |                                                                                                    |                                                                                                    |                                                                                                    | Passw                                                                                                    | ord ••                                                                                                    | ••                                                                                                    |                                             |                                                                        |                                                                                                    |                                                                                                 |                                         |                                                                                  |   |
|                                                                                                    |                                                                                                    |                                                                                                    | Keep r                                                                                                    | ne signe                                                                                                    | ed in 📃                                                                                                    |                                                                                                    |                                             |                                                                        |                                                                                                    |                                                                                                 |                                         |                                                                                  |   |
|                                                                                                    |                                                                                                    |                                                                                                    |                                                                                                    |                                                                                                    |                                                                                                    |                                                                                                    | 01                                          | ĸ                                                                      |                                                                                                    | Cancel                                                                                          |                                         |                                                                                  |   |
|                                                                                                    |                                                                                                    |                                                                                                    |                                                                                                    | _                                                                                                    | _                                                                                                    |                                                                                                    |                                             |                                                                        |                                                                                                    |                                                                                                 |                                         |                                                                                  |   |
| Recruitme                                                                                                    |                                                                                                    | ersity of G<br>erke<br>School of I                                                                                                    | ley<br>Business                                                                                                    | 2                                                                                                    |                                                                                                    |                                                                                                    | logout                                      |                                                                        |                                                                                                    |                                                                                                 |                                         |                                                                                  | ł |
| Recruitme                                                                                                    |                                                                                                    |                                                                                                    | Choose a ser                                                                                                    | nester:                                                                                                    | Welco<br>all 2012                                                                                                    | ome hollande                                                                                                    | logout                                      | e Semi                                                                 | ester                                                                                                    | Admin I                                                                                         | Home                                    |                                                                                  |   |
| Recruitme                                                                                                    | nt Be                                                                                                    | school of I                                                                                                    | Autornia<br>ley<br>Basiness<br>Choose a serr<br>Filter                                                                  | nester:                                                                                                    | velo                                                                                                    | ome hollande                                                                                                    | Logout<br>Change<br>Filter                  | e Seme                                                                 | ester<br>Remove                                                                                                    | Admin I                                                                                         | Home                                    | ]                                                                                |   |
| Recruitme                                                                                                    | nt Be<br>Hass                                                                                                    | ersity of C<br>erkee<br>school of I                                                                                                    | Business<br>Choose a sem<br>Filter                                                                                      | nester: F<br>r by Pros<br>s                                                                                                    | veto<br>all 2012<br>all 2012<br>aumer 20<br>spring 2012                                                                                                    | 2112<br>2                                                                                                    | Change<br>Filter                            | e Seme                                                                 | ester<br>Remove                                                                                                    | Admin I<br>Filter                                                                               | Home                                    | ussion Sections                                                                  |   |
| Recruitme                                                                                                    | Short Desc<br>Principles of BR                                                                                                    | school of I                                                                                                    | Choose a serr<br>Filter                                                                                                 | hester: F<br>r by Pros S<br>S                                                                                                    | veloc<br>veloc<br>all 2012<br>all 2012<br>summer 20<br>spring 2012<br>all 2011<br>all 2011                                                                                                    | 2112<br>2                                                                                                    | Change<br>Filter                            | e Semi                                                                 | ester<br>Remove<br>Year<br>2012                                                                                                    | Admin I<br>Filter<br>Applicants<br>View                                                         | Home                                    | cussion Sections<br>View                                                         |   |
| Recruitme<br>Course No<br>UGBA10-1<br>UGBA100-1                                                                                                    | Short Desc<br>Principles of Bu<br>Business Comr                                                                                                    | usiness                                                                                                    | Choose a serr<br>Filter                                                                                                 | nester: F<br>r by Proc S<br>F<br>S                                                                                                    | veter<br>all 2012<br>all 2012<br>ummer 20<br>pring 2012<br>all 2011<br>ummer 20<br>Hin                                                                                                    | ome hollande<br>vil2<br>2<br>vil1<br>melstein,D                                                                                                    | Change<br>Filter                            | e Semi                                                                 | ester<br>Remove<br>Year<br>2012<br>2012                                                                                                    | Admin I<br>Filter<br>Applicarts<br>View<br>View                                                 | Home                                    | cussion Sections<br>View<br>View                                                 |   |
| Course No<br>UGBA10-1<br>UGBA100-1<br>UGBA100-2                                                                                                    | Short Desc<br>Principles of Bu<br>Business Comp<br>Business Comp                                                                                                    | usiness<br>munication                                                                                                    | Choose a serr<br>Filter                                                                                                 | hester: F<br>r by Proc S<br>F<br>S                                                                                                    | Veta<br>Veta<br>Veta<br>Veta<br>Veta<br>Veta<br>Veta<br>Veta                                                                                                    | ome hollande<br>vil2<br>2<br>vil1<br>melstein,D<br>iot,E                                                                                                    | n,D; Voşel, f                               | e Semi                                                                 | ester<br>Remove<br>Year<br>2012<br>2012<br>2012                                                                                                    | Admin I<br>Filter<br>Applicants<br>View<br>View<br>View                                         | Home<br>Disc                            | cussion Sections<br>View<br>View<br>View<br>View                                 |   |
| Course No<br>UGBA10-1<br>UGBA100-1<br>UGBA100-2<br>UGBA100-3                                                                                                    | Short Desc<br>Principles of Bit<br>Business Comr<br>Business Comr                                                                                                    | usiness<br>munication<br>munication                                                                                                    | Choose a serr<br>Filter                                                                                                 | nester: F<br>r by Pros<br>S<br>R<br>S                                                                                                    | velocities velocities                                                                                                    | 212<br>2<br>2<br>111<br>melstein,D<br>iot,E<br>rez-Reyes,A                                                                                                    | Change<br>Filter<br>n,D; Vogel, (           | e Semu<br>S<br>D Fall<br>Fall<br>Fall<br>Fall                          | ester<br>Remove<br>Year<br>2012<br>2012<br>2012<br>2012                                                                                                    | Admin I<br>Filter<br>Applicants<br>View<br>View<br>View<br>View<br>View                         | Home                                    | view<br>View<br>View<br>View<br>View                                             |   |
| Course No<br>UGBA10-1<br>UGBA100-1<br>UGBA100-3<br>UGBA100-3<br>UGBA100-3                                                                                                    | Short Desc<br>Principles of Bu<br>Business Comr<br>Business Comr<br>Business Comr                                                                                                    | usiness<br>munication<br>munication<br>munication                                                                                                    | Choose a serr<br>Filter                                                                                                 | nester: F<br>r by Proc S<br>F<br>S                                                                                                    | vela<br>all 2012<br>all 2012<br>all 2012<br>all 2011<br>all 2011<br>all 2011<br>all 2011<br>all 2011<br>all 2011<br>all 2012<br>all 2012<br>all 2014<br>all 2017<br>all 2017<br>all 201                                                                                                    | ome hollande<br>212<br>2<br>211<br>melstein,D<br>iot,E<br>rez-Reyes,A<br>rez-Reyes,A                                                                                                    | Change<br>Filter                            | e Semi<br>S<br>Fall<br>Fall<br>Fall<br>Fall                            | ester<br>Remove<br>2012<br>2012<br>2012<br>2012<br>2012<br>2012                                                                                                    | Admin I<br>Filter<br>Applicants<br>View<br>View<br>View<br>View<br>View<br>View                 | Disc                                    | view<br>View<br>View<br>View<br>View<br>View                                     |   |
| Course No<br>UGBA10-1<br>UGBA10-2<br>UGBA10-2<br>UGBA100-2<br>UGBA100-2<br>UGBA100-4<br>UGBA100-4                                                                                                    | Short Desc<br>Principles of Bu<br>Business Comr<br>Business Comr<br>Business Comr<br>Business Comr                                                                                                    | usiness<br>munication<br>munication<br>munication                                                                                                    | Choose a sem                                                                                                    | nester: F<br>r by Proc S<br>F<br>S                                                                                                    | vela<br>vela<br>all 2012<br>all 2012<br>all 2012<br>all 2011<br>all 2011<br>all 2011<br>all 2011<br>all 2011<br>all 2011<br>all 2012<br>all 2012<br>all 2014<br>all 2014<br>all 2017<br>all 2017<br>al                                                                                                    | Dilande<br>Dila<br>2<br>Dila<br>2<br>Dila<br>2<br>Dila<br>1<br>1<br>melstein,D<br>Dio,E<br>rez-Reyes,A<br>omas,K                                                                                                    | change<br>Filter                            | e Semi<br>S<br>D Fall<br>Fall<br>Fall<br>Fall<br>Fall                  | vear<br>2012<br>2012<br>2012<br>2012<br>2012<br>2012<br>2012                                                                                                    | Admin I<br>Filter<br>Applicants<br>View<br>View<br>View<br>View<br>View<br>View<br>View         | Home<br>Disc                            | view<br>View<br>View<br>View<br>View<br>View<br>View<br>View                     |   |
| Course No<br>UGBA10-1<br>UGBA10-1<br>UGBA100-2<br>UGBA100-2<br>UGBA100-2<br>UGBA100-4<br>UGBA100-5<br>UGBA100-5                                                                                                    | Short Desc<br>Principles of Bu<br>Business Comr<br>Business Comr<br>Business Comr<br>Business Comr<br>Business Comr                                                                                                    | usiness<br>munication<br>munication<br>munication<br>munication                                                                                                    | Choose a sem                                                                                                    | nester: F<br>r by Proc S<br>F<br>S                                                                                                    | all 2012<br>all 2012<br>summer 20<br>spring 2011<br>all 2011<br>summer 20<br>Per<br>Per<br>Th<br>Th                                                                                                    | Dilande<br>Dila<br>2<br>Dila<br>2<br>Dila<br>2<br>Dila<br>2<br>Dila<br>2<br>Dila<br>2<br>Dila<br>2<br>Dila<br>2<br>Dila<br>2<br>Dila<br>2<br>Dila<br>2<br>Dila<br>2<br>Dila<br>2<br>Dila<br>3<br>Dila<br>3<br>Dila<br>Dila<br>Dila<br>Dila<br>Dila<br>Dila<br>Dila<br>Dila | change<br>Filter                            | e Semi<br>S<br>D Fall<br>Fall<br>Fall<br>Fall<br>Fall                  | Vear<br>2012<br>2012<br>2012<br>2012<br>2012<br>2012<br>2012                                                                                                    | Admin I<br>Filter<br>Applicants<br>View<br>View<br>View<br>View<br>View<br>View<br>View<br>View | Disc                                    | view<br>View<br>View<br>View<br>View<br>View<br>View<br>View<br>V                |   |
| Course No<br>UGBA10-1<br>UGBA100-1<br>UGBA100-2<br>UGBA100-4<br>UGBA100-4<br>UGBA100-4<br>UGBA100-6<br>UGBA100-6                                                                                                    | Short Desc<br>Principles of Bu<br>Business Comr<br>Business Comr<br>Business Comr<br>Business Comr<br>Business Comr<br>Business Comr                                                                                                    | usiness<br>munication<br>munication<br>munication<br>munication<br>munication<br>scanalyzis f                                                                                                    | Choose a sem<br>Filter                                                                                                  | r by Pros<br>S<br>S<br>S<br>S                                                                                                    | all 2012<br>all 2012<br>summer 20<br>spring 2013<br>all 2011<br>Fummer 20<br>Fummer 20<br>Fummer                                                                                                    | 2012<br>2<br>2<br>2<br>2<br>2<br>2<br>2<br>2<br>2<br>2<br>2<br>2<br>2<br>2<br>2<br>2<br>2<br>2                                                                                                    | Change<br>Filter<br>n,D; Vogel,C            | s<br>s<br>Fall<br>Fall<br>Fall<br>Fall<br>Fall<br>Fall<br>Fall         | ester<br>Remove<br>2012<br>2012<br>2012<br>2012<br>2012<br>2012<br>2012<br>201                                                                                                    | Admin I<br>Filter<br>Applicants<br>View<br>View<br>View<br>View<br>View<br>View<br>View<br>View | Disc                                    | view<br>View<br>View<br>View<br>View<br>View<br>View<br>View<br>V                |   |
| Course No<br>UGBA10-1<br>UGBA10-1<br>UGBA100-3<br>UGBA100-3<br>UGBA100-3<br>UGBA101-4<br>UGBA101-4<br>UGBA101-4-2                                                                                                    | Short Desc<br>Principles of Bu<br>Business Comr<br>Business Comr<br>Business Comr<br>Business Comr<br>Business Comr<br>Business Comr<br>Business Comr<br>Business Comr                                                                                                    | usiness<br>munication<br>munication<br>munication<br>munication<br>munication<br>s Analysis f<br>c Analysis f                                                                                                    | Choose a sem<br>Filter                                                                                                  | r by Pros<br>S<br>S<br>cisions                                                                                                    | all 2012<br>all 2012<br>summer 20<br>joing 2013<br>all 2011<br>summer 20<br>Hill<br>Per<br>Per<br>Th<br>Th<br>Ma<br>Ma                                                                                                    | 2012<br>2<br>2<br>2<br>2<br>2<br>2<br>2<br>2<br>2<br>2<br>2<br>2<br>2<br>2<br>2<br>2<br>2<br>2                                                                                                    | r logod<br>Change<br>Filter<br>n,D; Vogel,C | s<br>s<br>s<br>s<br>fall<br>fall<br>fall<br>fall<br>fall<br>fall<br>fa | ester<br>Remove<br>2012<br>2012<br>2012<br>2012<br>2012<br>2012<br>2012<br>201                                                                                                    | Admin I<br>Filter<br>Applicants<br>View<br>View<br>View<br>View<br>View<br>View<br>View<br>View | Disc                                    | view<br>View<br>View<br>View<br>View<br>View<br>View<br>View<br>V                |   |
| Course No<br>UGBA100-1<br>UGBA100-1<br>UGBA100-3<br>UGBA100-3<br>UGBA100-4<br>UGBA100-4<br>UGBA101A-1<br>UGBA101A-2<br>UGBA101A-2                                                                                                    | Short Desc<br>Principles of Bu<br>Business Comr<br>Business Comr<br>Business Comr<br>Business Comr<br>Business Comr<br>Business Comr<br>Business Comr<br>Business Comr<br>Business Comr                                                                                                    | usiness<br>munication<br>munication<br>munication<br>munication<br>munication<br>for Analysis for                                                                                                    | Choose a ser<br>Filter                                                                                                  | r by Proc S<br>R S<br>cisions<br>cisions                                                                                                    | ved<br>all 2012<br>all 2012<br>ummer 20<br>all 2011<br>ummer 20<br>all 2011<br>Hill<br>Elli<br>Elli<br>Elli<br>Fre<br>Fre<br>Th<br>Th<br>Ma<br>Ma<br>Choose a                                                                                                    | 2012<br>2<br>2011<br>melstein,D<br>iot,E<br>rez-Reyes,A<br>omas,K<br>omas,K<br>omas,K<br>omas,K<br>omas,K<br>omas,K<br>omas,K<br>omas,K<br>omas,K<br>omas,K<br>omas,K<br>omas,K<br>omas,K<br>omas,K<br>omas,K                                                                                                    | Change<br>Filter<br>n,D; Vogel, C           | s<br>S<br>Fall<br>Fall<br>Fall<br>Fall<br>Fall<br>Fall                 | vesr<br>2012<br>2012<br>2012<br>2012<br>2012<br>2012<br>2012<br>201                                                                                                    | Admin I<br>Filter<br>Applicants<br>View<br>View<br>View<br>View<br>View<br>View<br>View<br>View | Disc                                    | view<br>View<br>View<br>View<br>View<br>View<br>View<br>View<br>V                |   |
| Course No<br>UGBA100-1<br>UGBA100-1<br>UGBA100-2<br>UGBA100-3<br>UGBA100-4<br>UGBA100-4<br>UGBA100-4<br>UGBA101-4-1<br>UGBA101-4-1<br>UGBA101-4-1<br>UGBA101-4-1<br>UGBA101-4-1                                                                                | Short Desc<br>Principles of Bu<br>Business Comr<br>Business Comr                                                                                                    | usiness<br>munication<br>munication<br>munication<br>munication<br>munication<br>c Analysis f                                                                                                    | Choose a ser<br>Filter                                                                                                  | r by Proc S<br>F by Proc S<br>F S<br>cisions                                                                                                    | Value<br>Value<br>Value | 2012<br>2<br>2<br>2<br>2<br>2<br>2<br>2<br>2<br>2<br>2<br>2<br>2<br>2<br>2<br>2<br>2<br>2<br>2                                                                                                    | Change<br>Filter<br>n,D; Vogel, f           | s<br>S<br>Fall<br>Fall<br>Fall<br>Fall<br>Fall<br>Fall<br>Fall<br>Fa   | vesr<br>2012<br>2012<br>2012<br>2012<br>2012<br>2012<br>2012<br>201                                                                                                    | Admin I<br>Filter<br>Applicants<br>View<br>View<br>View<br>View<br>View<br>View<br>View<br>View | Home<br>Disc<br>ester<br>Filter         | view<br>View<br>View<br>View<br>View<br>View<br>View<br>View<br>V                |   |
| Course No<br>UGBA100-1<br>UGBA100-1<br>UGBA100-2<br>UGBA100-3<br>UGBA100-4<br>UGBA100-6<br>UGBA100-6<br>UGBA101A-1<br>UGBA101A-1<br>UGBA101A-1<br>UGBA101A-1<br>UGBA101A-1<br>UGBA101A-1                                                                       | Short Desc<br>Principles of Br<br>Business Comr<br>Business Comr                                                                                                    | usiness<br>munication<br>munication<br>munication<br>munication<br>munication<br>munication<br>munication<br>munication<br>munication<br>munication<br>munication                                                                                                    | Choose a sem<br>Filter                                                                                                  | cisions<br>Filt                                                                                                    | Video Video                                                                                                    | ome hollande                                                                                                    | Fell 2012                                   | s Semi<br>Fall<br>Fall<br>Fall<br>Fall                                 | ester<br>Remove<br>2012<br>2012<br>2012<br>2012<br>2012<br>2012<br>2012<br>201                                                                                                    | Admin I<br>Filter<br>Applicants<br>View<br>View<br>View<br>View<br>View<br>View<br>View<br>View | Disc<br>Disc<br>ester<br>Filter         | view<br>View<br>View<br>View<br>View<br>View<br>View<br>View<br>V                |   |
| Course No<br>UGBA100-1<br>UGBA100-1<br>UGBA100-2<br>UGBA100-2<br>UGBA100-4<br>UGBA100-4<br>UGBA101-4-1<br>UGBA101-4-1<br>UGBA101-4-1<br>UGBA101-4-1<br>UGBA1014-3<br>UGBA1014-3<br>UGBA1012-4-2<br>UGBA102-4-2                                                 | Short Desc<br>Principles of Bi<br>Business Comr<br>Business Comr                                                                                                    | usiness<br>munication<br>munication<br>munication<br>munication<br>c Analysis f                                                                                                    | Choose a serr<br>Filter                                                                                                 | r by Pros S<br>r by Pros S<br>r s<br>cisions<br>cisions                                                                                                    | Vide<br>Vide<br>Vide<br>Vide<br>Vide<br>Vide<br>Vide<br>Vide                                                                                                    | ome hollande                                                                                                    | Change<br>Filter<br>n,D; Vogel,D            | s Semi<br>Fall<br>Fall<br>Fall<br>Fall<br>Fall                         | ester<br>Remove<br>2012<br>2012<br>2012<br>2012<br>2012<br>2012<br>2012<br>201                                                                                                    | Admin I<br>Filter<br>Applicarts<br>View<br>View<br>View<br>View<br>View<br>View<br>View<br>View | Disc<br>Disc<br>ster<br>Filter          | ussion Sections<br>View<br>View<br>View<br>View<br>View<br>View<br>View<br>View  |   |
| Course No<br>UGBA10-1<br>UGBA10-1<br>UGBA10-1<br>UGBA100-3<br>UGBA100-3<br>UGBA100-4<br>UGBA100-4<br>UGBA101-2<br>UGBA101-2<br>UGBA101-2<br>UGBA102-3<br>UGBA102-3<br>UGBA102-3<br>UGBA102-3                                                                   | Short Desc<br>Principles of Br<br>Business Comr<br>Business Comr<br>Bu | usiness<br>munication<br>munication<br>mun | Choose a serr<br>Filter                                                                                                 | cisions<br>Filtz<br>Instruct<br>Banks, d                                                                                                    | vide<br>all 2012<br>ummer 20<br>pring 2011<br>ummer 20<br>Hill<br>Pe<br>Pe<br>Th<br>Th<br>Ma<br>Ma<br>Choose a<br>er Do go<br>cor/GSI<br>Cristina                                                                                                    | ome hollande<br>212<br>2<br>211<br>melstein,D<br>iot,E<br>rez-Reyes,A<br>rez-Reyes,A<br>omas,K<br>urschak,T<br>urschak,T<br>semester:<br>ABA<br>UGBA<br>MBA<br>UGBA<br>MBA                                                                                                    | Change<br>Filter<br>n,D; Vogel, D           | s Semi<br>Fall<br>Fall<br>Fall<br>Fall<br>Fall<br>Fall<br>Fall<br>Fal  | vesr<br>2012<br>2012<br>2012<br>2012<br>2012<br>2012<br>2012<br>201                                                                                                    | Admin I<br>Filter<br>Applicants<br>View<br>View<br>View<br>View<br>View<br>View<br>View<br>View | Disc<br>Disc<br>Filter<br>FTE           | ussion Sections<br>View<br>View<br>View<br>View<br>View<br>View<br>View<br>View  |   |
| Course No<br>UGBA10-1<br>UGBA10-1<br>UGBA10-2<br>UGBA100-2<br>UGBA100-2<br>UGBA100-4<br>UGBA100-4<br>UGBA100-4<br>UGBA101A-3<br>UGBA101A-3<br>UGBA102A-1<br>UGBA102A-2<br>UGBA102A-2<br>UGBA102A-4                                                             | Short Desc<br>Principles of Bu<br>Business Comr<br>Business Comr<br>Hicroecon<br>Introduct<br>Introduct<br>Introduct<br>Introduct                                                                                                    | usiness<br>munication<br>munication<br>munication<br>munication<br>munication<br>for Analysis f                                                                                                    | Course<br>UGBA10 - 1<br>UGBA10 - 1                                                                                      | cisions<br>Filt<br>Instruct<br>Banks, 4<br>Robinso                                                                                                    | vice<br>all 2012<br>ummer 20<br>all 2013<br>all 2013<br>all 2013<br>all 2014<br>Blill<br>Pe<br>Pe<br>Th<br>Th<br>Th<br>Ma<br>Ma<br>Choose a<br>r D<br>O or GSI<br>Cristina<br>n, David                                                                                                    | ome Rollande                                                                                                    | Change<br>Filter<br>n,D; Vogel, C           | s Semi<br>Fall<br>Fall<br>Fall<br>Fall<br>Fall<br>Fall<br>Fall<br>Fal  | ester<br>Remove<br>2012<br>2012<br>2012<br>2012<br>2012<br>2012<br>2012<br>201                                                                                                    | Admin I<br>Filter<br>Applicants<br>View<br>View<br>View<br>View<br>View<br>View<br>View<br>View | Disc<br>Disc<br>sester<br>Filter        | view<br>View<br>View<br>View<br>View<br>View<br>View<br>View<br>V                |   |
| Course No<br>UGBA10-1<br>UGBA10-1<br>UGBA10-1<br>UGBA100-2<br>UGBA100-4<br>UGBA100-4<br>UGBA100-4<br>UGBA101-4<br>UGBA101-4<br>UGBA101-4<br>UGBA101-4<br>UGBA102-1<br>UGBA1024-1<br>UGBA1024-1<br>UGBA1024-1                                                   | Short Desc<br>Principles of Bu<br>Business Comr<br>Business Comr<br>Business Comr<br>Business Comr<br>Business Comr<br>Business Comr<br>Business Comr<br>Business Comr<br>Business Comr<br>Introduct<br>Introduct<br>Introduct<br>Introduct<br>Introduct<br>Introduct<br>Introduct                                                                                                    | usiness<br>munication<br>munication<br>munication<br>munication<br>munication<br>for Analysis for<br>C Analysis for<br>C                                                                                                    | Choose a serr<br>Filter<br>for Business Der<br>Course<br>UGBA10 - 1<br>UGBA10 - 1                                       | cisions<br>cisions<br>cisions<br>Fits<br>Banks, (<br>Robineo<br>Vogel, E                                                                                                    | Verentia verentia v<br>everentia verentia verentia verentia verentia verentia verentia verentia verentia verentia verentia verentia verentia verentia verentia verentia verentia verentia verentia verentia verentia verentia verentia verentia verentia verentia                                                                                                     | 2012<br>2<br>2<br>2<br>2<br>2<br>2<br>2<br>2<br>2<br>2<br>2<br>2<br>2<br>2<br>2<br>2<br>2<br>2                                                                                                    | Change<br>Filter<br>n,D; Vogel, C           | e Semi<br>Fall<br>Fall<br>Fall<br>Fall<br>Fall                         | Vear<br>2012<br>2012<br>2012<br>2012<br>2012<br>2012<br>2012<br>201                                                                                                    | Admin I<br>Filter<br>Applicants<br>View<br>View<br>View<br>View<br>View<br>View<br>View<br>View | Home<br>Disc<br>Disc<br>Filter<br>FTE   | vussion Sections<br>View<br>View<br>View<br>View<br>View<br>View<br>View<br>View |   |
| Course No<br>UGBA100-1<br>UGBA100-1<br>UGBA100-1<br>UGBA100-3<br>UGBA100-3<br>UGBA100-4<br>UGBA101A-1<br>UGBA101A-2<br>UGBA101A-2<br>UGBA101A-2<br>UGBA101A-1<br>UGBA102A-2<br>UGBA102A-4<br>UGBA102A-4<br>UGBA102A-4                                          | Short Desc<br>Principles of Bu<br>Business Comr<br>Business Comr<br>Business Comr<br>Business Comr<br>Business Comr<br>Business Comr<br>Business Comr<br>Business Comr<br>Business Comr<br>Introduct<br>Introduct<br>Introduct<br>Introduct<br>Introduct<br>Introduct                                                                                                    | usiness<br>munication<br>munication<br>mun | Choose a serr<br>Filter<br>for Business Der<br>Course<br>UGBA10 - 1<br>UGBA10 - 1                                       | cisions<br>cisions<br>cisions<br>Fitt<br>Banks, (<br>Robinso<br>Vogel, E                                                                                                    | ali 2012<br>ummer 20<br>pring 2012<br>ummer 20<br>pring 2012<br>ali 2011<br>Hill<br>Eli<br>Pe<br>Ph<br>Th<br>Ma<br>Ma<br>Choose a<br>er Do go<br>our GSI<br>Cristina<br>Cristina<br>Choose a<br>r                                                                                                    | 2012<br>2<br>2<br>3<br>3<br>3<br>3<br>3<br>3<br>3<br>3<br>3<br>3<br>3<br>3<br>3<br>3<br>3<br>3<br>3                                                                                                    | Change<br>Filter                            | s Semi<br>Fall<br>Fall<br>Fall<br>Fall<br>Fall<br>Fall<br>Fall<br>Fal  | ester<br>Remove<br>2012<br>2012<br>2012<br>2012<br>2012<br>2012<br>2012<br>201                                                                                                    | Admin I<br>Filter<br>Applicants<br>View<br>View<br>View<br>View<br>View<br>View<br>View<br>View | florme<br>Disc<br>ster<br>Filter<br>FTE | Usion Sections<br>View<br>View<br>View<br>View<br>View<br>View<br>View<br>View   |   |
| Course No<br>UGBA100-1<br>UGBA100-1<br>UGBA100-2<br>UGBA100-3<br>UGBA100-3<br>UGBA100-4<br>UGBA100-4<br>UGBA1014-1<br>UGBA1014-2<br>UGBA1014-2<br>UGBA1014-2<br>UGBA1014-2<br>UGBA1024-1<br>UGBA1024-1<br>UGBA1024-1<br>UGBA1024-1<br>UGBA1024-1<br>UGBA1024-1 | Short Desc<br>Principles of Ba<br>Business Comr<br>Business Comr<br>Business Comr<br>Business Comr<br>Business Comr<br>Business Comr<br>Business Comr<br>Business Comr<br>Business Comr<br>Introduct<br>Microeconomic<br>Microeconomic<br>Microeconomic<br>Microeconomic<br>Microeconomic<br>Introduct<br>Introduct<br>Introduct<br>Introduct<br>Introduct                                                                                                    | usiness<br>munication<br>munication<br>c Analysis f                                                                                                    | Choose a sem<br>Filter<br>or Business Der<br>Course<br>UGBA10 - 1<br>UGBA10 - 1                                         | cisions<br>cisions<br>filt<br>fiture<br>fiture<br>fi | all 2012<br>ummer 20<br>pring 2012<br>ummer 20<br>Pe<br>Pe<br>Pe<br>Th<br>Ma<br>Ma<br>Ma<br>Ma<br>Ma<br>Ma<br>Ma<br>Ma<br>Ma<br>Ma                                                                                                    | 2012<br>2<br>2<br>2<br>2<br>2<br>2<br>2<br>2<br>2<br>2<br>2<br>2<br>2<br>2<br>2<br>2<br>2<br>2                                                                                                    | Fell 2012                                   | S<br>S<br>Fall<br>Fall<br>Fall<br>Fall<br>Fall<br>Fall<br>Fall<br>F    | Vear<br>2012<br>2012<br>2012<br>2012<br>2012<br>2012<br>2012<br>201                                                                                                    | Admin I<br>Filter<br>Applicants<br>View<br>View<br>View<br>View<br>View<br>View<br>View<br>View | tiome<br>Disc<br>sater<br>Filter<br>FTE | view view view view view view view view                                          |   |
| Course No<br>UGBA10-1<br>UGBA10-1<br>UGBA100-1<br>UGBA100-3<br>UGBA100-4<br>UGBA100-4<br>UGBA100-4<br>UGBA100-4<br>UGBA102-4<br>UGBA1024-1<br>UGBA1024-1<br>UGBA1024-1<br>UGBA1024-1<br>UGBA1024-1<br>UGBA103-1                                                | Short Desc<br>Principles of Bi<br>Business Comr<br>Business Comr<br>Business Comr<br>Business Comr<br>Business Comr<br>Business Comr<br>Business Comr<br>Business Comr<br>Business Comr<br>Business Comr<br>Business Comr<br>Business Comr<br>Introduct<br>Introduct<br>Introduct<br>Introduct<br>Introduct<br>Introduct<br>Introduct<br>Introduct<br>Introduct<br>Introduct<br>Introduct<br>Introduct<br>Introduct<br>Introduct<br>Introduct<br>Introduct                                                                                                    | usiness<br>munication<br>munication<br>munication<br>munication<br>munication<br>munication<br>munication<br>for Analysis f<br>c Analysis f<br>c Analysis f<br>c Analysis f                                                                                                    | Choose a serr<br>Filter<br>or Business Dei<br>for Business Dei<br>Gastion - 1<br>UGBA10 - 1<br>UGBA10 - 1<br>UGBA10 - 1 | cisions<br>ribusters:<br>r by Proc<br>S<br>R<br>S<br>S<br>S<br>S<br>S<br>S<br>S<br>S<br>S<br>S<br>S<br>S<br>S<br>S<br>S<br>S<br>S                                                                                                    | all 2012<br>all 2012<br>all 2012<br>ummer 20<br>pring 2011<br>all 2011<br>ummer 20<br>Elli<br>Pee<br>Pe<br>Pe<br>Th<br>Th<br>Ma<br>Ma<br>Ma<br>Schoose a<br>scr D- 90<br>cor/GSI<br>Cristina<br>n, David<br>Fu                                                                                                    | Shine hollande                                                                                                    | Fall 2012                                   | s<br>s<br>Fall<br>Fall<br>Fall<br>Fall<br>Fall<br>Fall<br>Fall<br>F    | Remove<br>Year<br>2012<br>2012 | Admin I<br>Filter<br>Applicants<br>View<br>View<br>View<br>View<br>View<br>View<br>View<br>View | Disc<br>Disc<br>Filter<br>FTE           | ussion Sections<br>View<br>View<br>View<br>View<br>View<br>View<br>View<br>View  |   |

## To Review Applications for Haas GSI & Reader Positions, continued.

1. When you have found the appropriate courses, you will be able to view the individual candidates'

materials. Begin by clicking the word "View" under the Applicants column for the candidate you wish to review. This will take you to the GSIs Applied By Lecture Section screen (please note that applicant names have been grayed out in this example to protect identities).

2. Click "View Info" to examine a candidate's materials

3. When ready to assign a candidate to a position,

- enter the appropriate course number and section under the Instructor Notes column
- Save your selection by clicking the "..." button under the "Save/Email" column on that same row.

Berkeley ster: Fell 2012 Change Servester Admin Home Filter by Program MBA \* Filter Remove Filter OC-1A Leadersh p Co Worthington, C Worthington,C Worthington,C MBA200C-2A Leadership Com BA200C-3A Leadership Co MBA200C-4A Leadership Communication Worthington,C Fal 2012 BA2005-1A Data and Decisions Davial BA2005-2A Data and Decision Davis 2012 MBA2005-3A Data and Decisions Yurblense 5 Fal 2012 University of California Berkelev Haas School of Busi **GSIs Applied By Lecture Section** GSI(s) who applied for MBA200C-1A To notify the Academic Student Employee Administrator (Rosina Rocco) of the applicants you wish to hire as a GSI or Reader for your course, please go to the line of the applicant you wish to appoint and under the Instructor Notes column, please type in which discussion section(s) you are assigning your GSI to (example: Assign to section 101 and 104) and for Readers, please type in the course number (example: Assign to EWMBA236E-1) and click on the Save/Email button. Applicant Position Instructor Notes Save/Email UGBA10-101: GSI GSL View Info E UGBA10; Reader GSI .... UGBA10-103: GSI View Info GSI ... View Info GSI View Info GSI ... View Info GSI .... View Info GSI ....

## To view the discussion sections linked to your courses

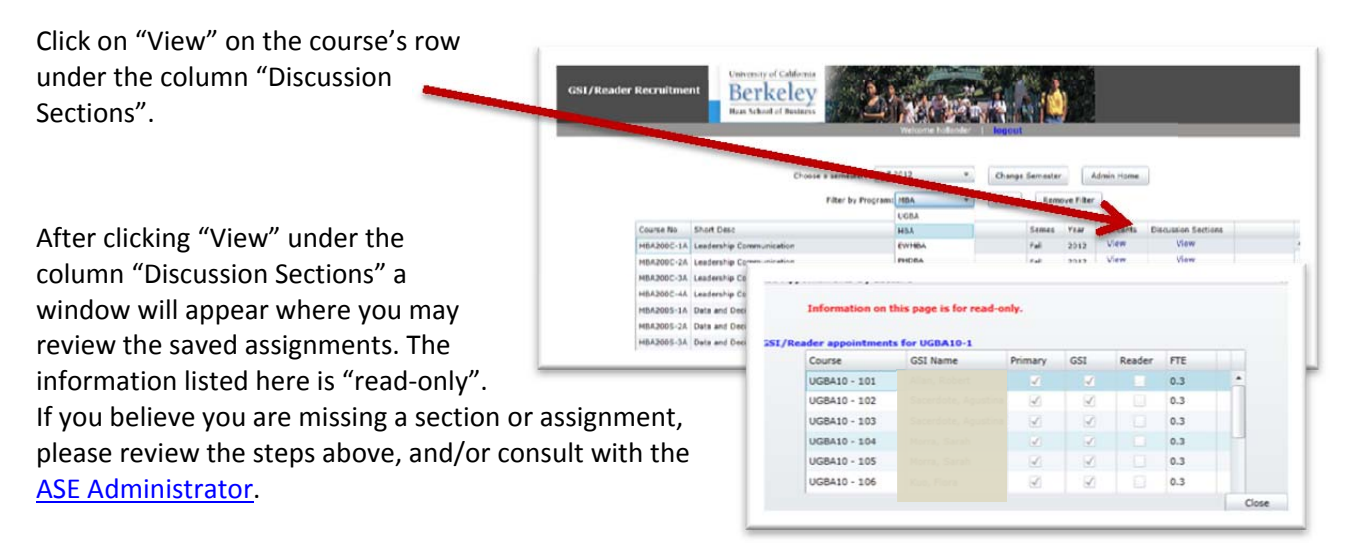